## AC Transit Online Ordering Instructions OR

See Your Clerk for Order Form/Uniform Guide and Call In Your Order at: 1-800- 578-9023

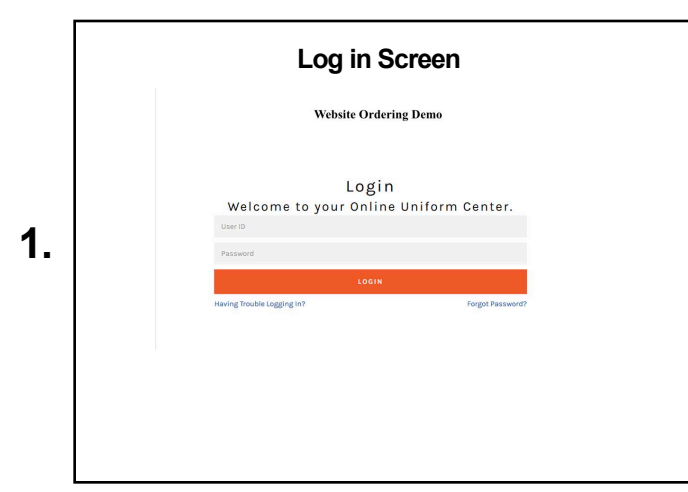

First time User ID: ACT then (Badge #, must be 6 digits) Password: Same as User ID

| weicome rage                                                               |                                                                                                    |  |  |
|----------------------------------------------------------------------------|----------------------------------------------------------------------------------------------------|--|--|
|                                                                            | Welcome Page                                                                                                    |  |  |
| Service                                                                    | Vear                                                                                                    |  |  |
| werco                                                                      | Sinc, Shakeene Bronnan                                                                                                    |  |  |
| Please choose<br>Program                                                   | n He Program for purchasing your uniform items.                                                                                                    |  |  |
| Please choose<br>Program<br>AC TRAN                                        | n Pergenn for purchasing your uniform items.                                                                                                    |  |  |
| Please choose<br>Program<br>AC TRAN<br>VIEW BALAN                          | n Herbergerin for purchasing your uniform items.<br>n<br>of SWA                                                                                                    |  |  |
| Program<br>Program<br>ACTRAN<br>VIEW BALAN<br>Dy Selecting<br>By Selecting | the Pergram for purchasing your uniform items.      T     T |  |  |

Click on continue to start the purchase

|    | Password Change Request                                                                  |
|----|------------------------------------------------------------------------------------------|
|    | Change Password Screen                                                                   |
|    | ServiceWear                                                                              |
|    | Change Password Please enteryour old Password and new Plassword to change your Password. |
| 2. | * - Required Field                                                                       |
|    | Password ":                                                                              |
|    | New Password 1:                                                                          |
|    | Confirm New Password 1:                                                                  |
|    | Email ID :                                                                               |
|    | Icafiero@servicewearapparel.com                                                          |
|    | SUBMIT                                                                                   |
|    |                                                                                          |
|    |                                                                                          |
|    |                                                                                          |

Create new password. Call customer service if you forget your new password: 1-800-578-9023

| Home Screen                                                                                      |                                                                             |  |
|--------------------------------------------------------------------------------------------------|-----------------------------------------------------------------------------|--|
| ServiceWear<br>apparet                                                                           | Helto, CHARLENE DISHMAAN (TES)<br>Paymen                                    |  |
| HOME PRODUCTS - SUPPO                                                                            | RT - MY ACCOUNT - LOG OFF                                                   |  |
| Velcome CHARLENE DISHMAN to your Personalized Website!                                           |                                                                             |  |
| Wre glad you have decided to shop with us on the web. Wre looking forwa                          | rd to making your Personalized clothing purchases quick and easy to do at   |  |
| I you are an allowance employee your balance will be displayed for you at the<br>alance amounts. | te left of this page. Please contact us if you have any question about your |  |
| hank you for your business with ServiceWear Apparel, we're happy to be you                       | ar uniform program supplier!                                                |  |
| fease start your shopping with us by selecting your first item from the clot                     | hing categories at the left hand side of this page.                         |  |
| you have any questions, please contact us at Customer Care, 1-800-578-90                         | 323 or customerservice@servicewearapparel.com.                              |  |
| lease Note: Oustomized garments can nto be returned. Average delivery tim                        | te for Non-Stock sizes is 6-8 weeks.                                        |  |
|                                                                                                  |                                                                             |  |
|                                                                                                  |                                                                             |  |
|                                                                                                  |                                                                             |  |
|                                                                                                  |                                                                             |  |

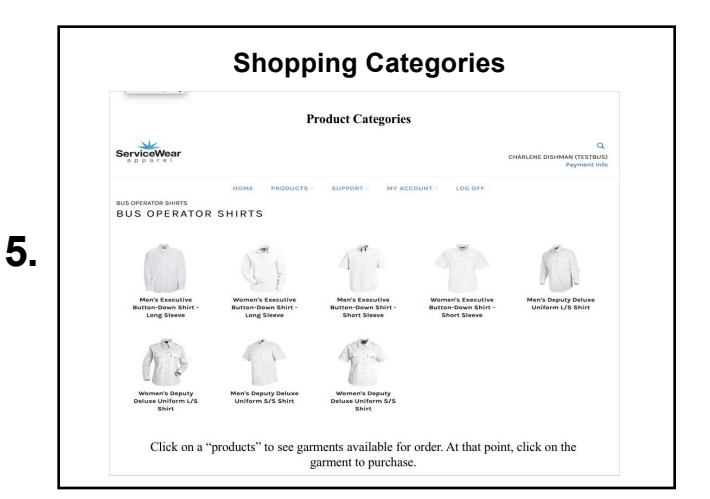

Click on a shopping category to see garments available for order. At that point, click on the garment to purchase.

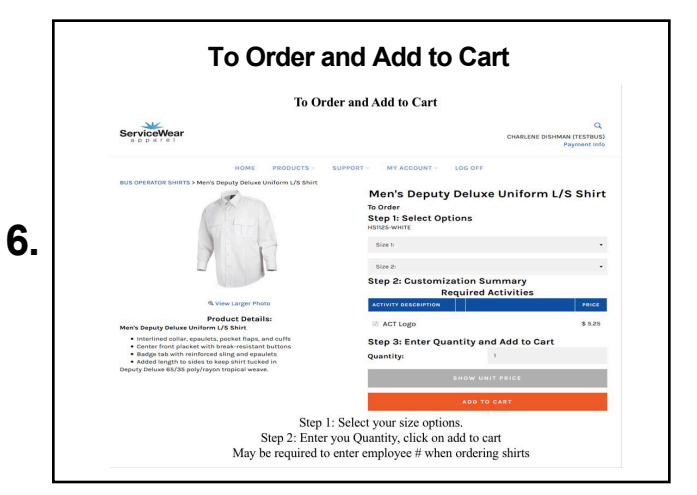

Step 1: Select your size options. Step 2: Enter you Quantity, click on add to cart

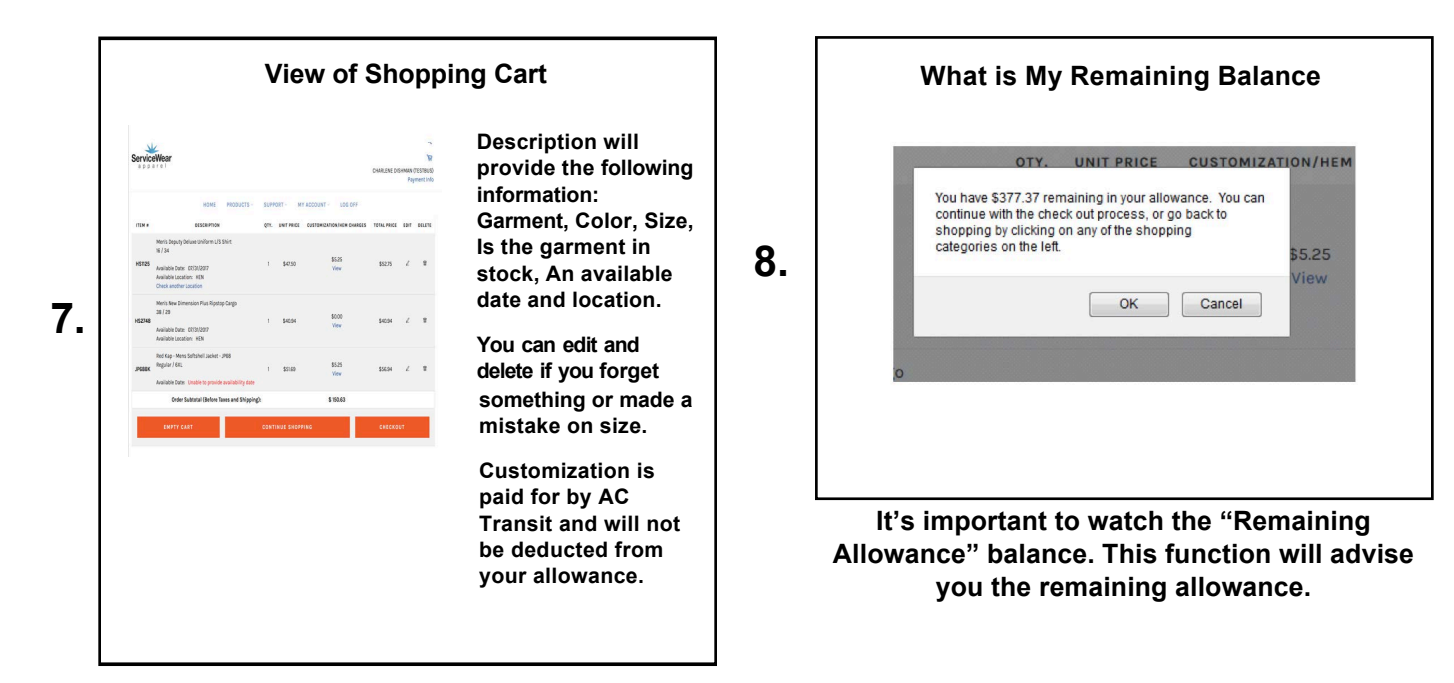

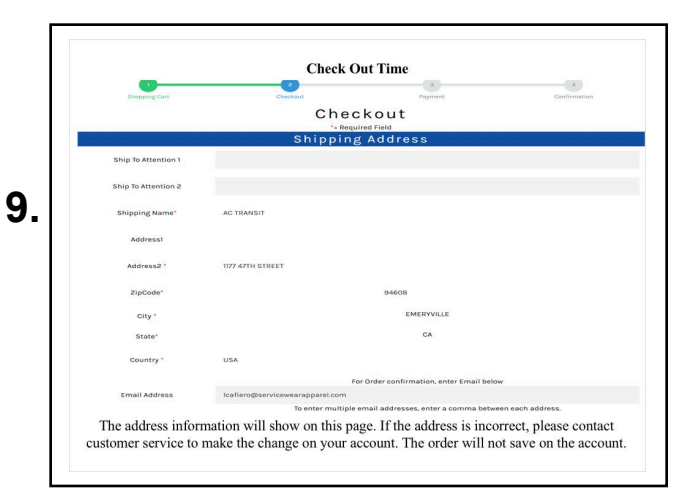

The address information will show on this page if, we SWA, has the information on file. If not, than the customer will be required to fill in the information. Please complete the email address as well.

**Final Screen** 

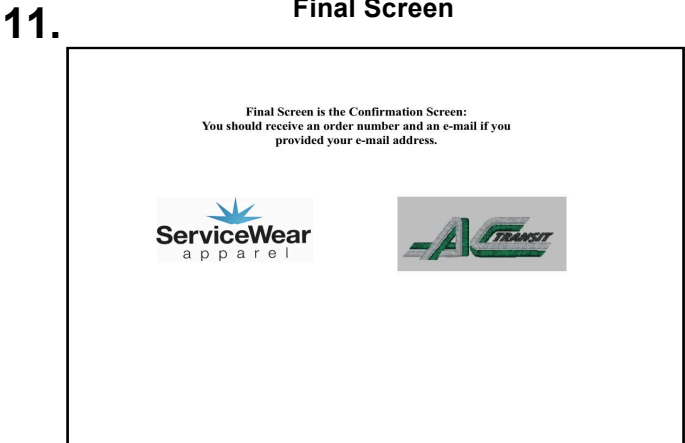

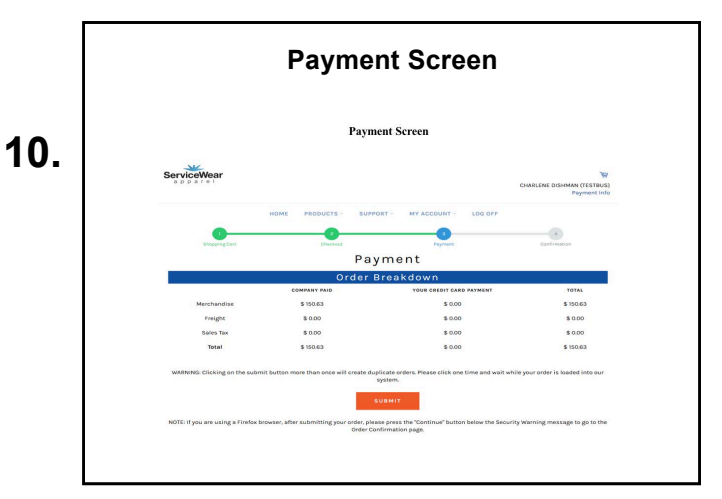